## LOGGING INTO ARCHIBUS https://uthsc.iwmsapp.com/archibus/login.axvw

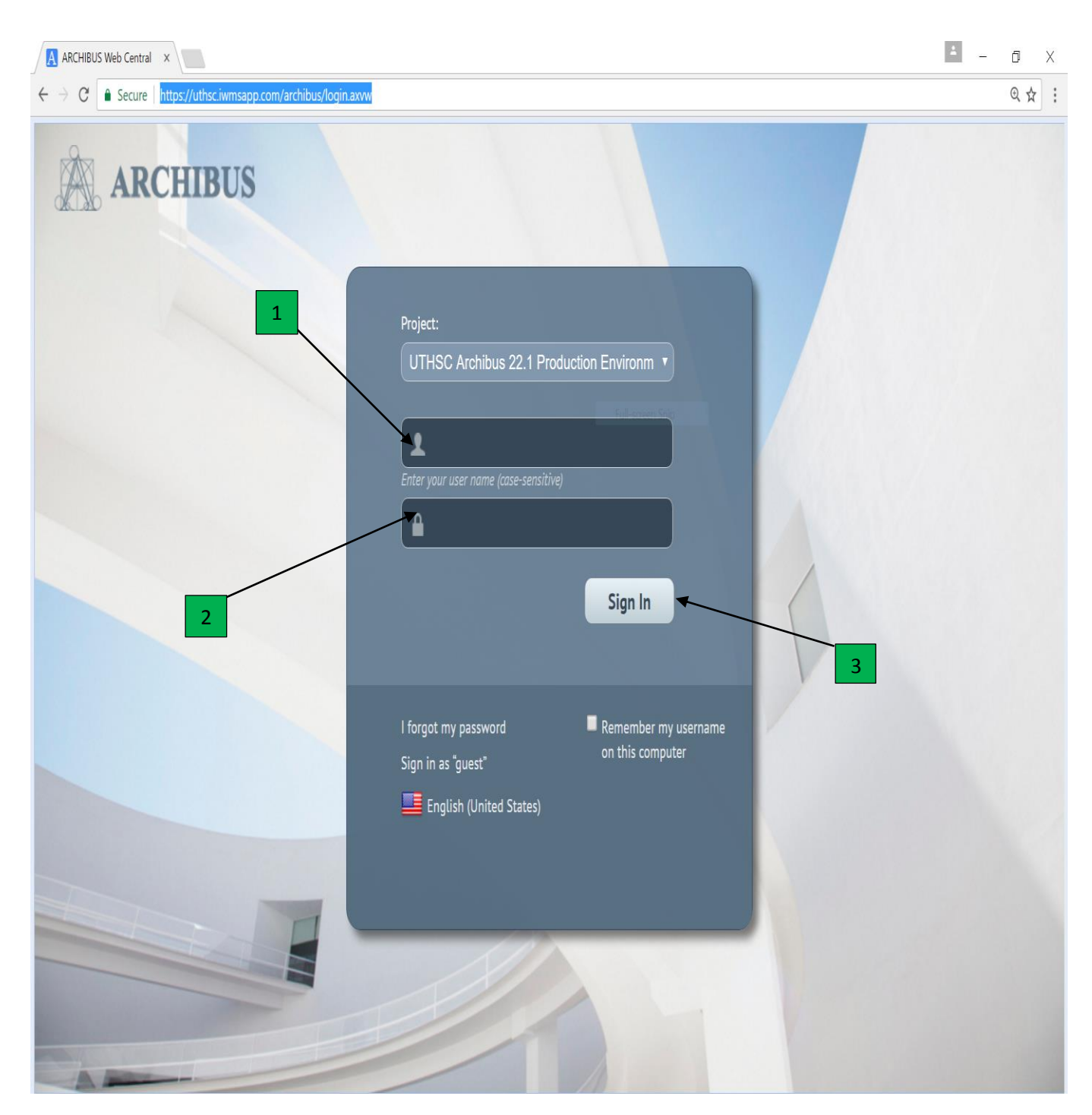

- 1. Enter your NetID
- 2. Enter your Password
- 3. Click "sign In"

## Logging Out Of Archibus

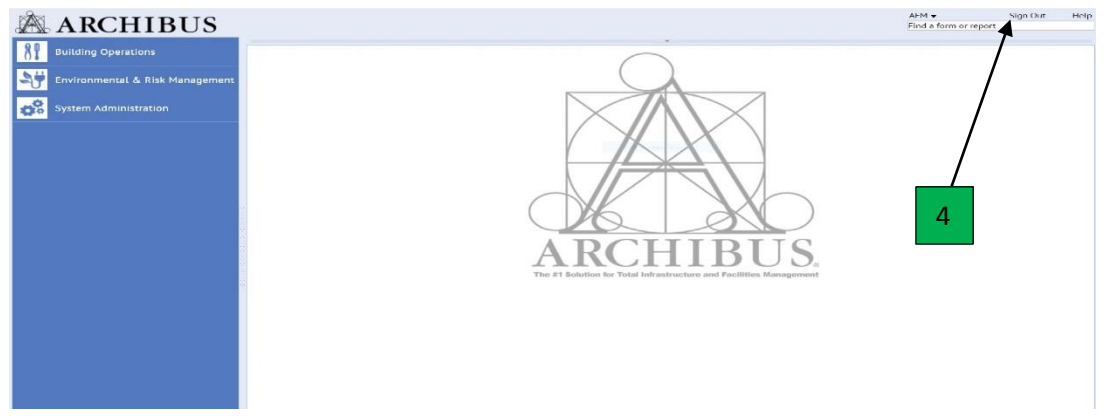

4. When you have completed your work in Archibus, please click "**sign out**" before closing your browser. This will ensure that your connection to the server is terminated and allow for the sign on licenses to be open.